2018年11月8日 研究知財事務室

平成 31 年度科学研究費助成事業の申請に係る researchmap への研究業績等追加について

平成31年度科学研究費助成事業の申請に係る researchmap への研究業績等の追加について、以下注意事項等を記載しますので、ご一読ください。

## ■researchmap へ研究業績等の情報を追加する方法

以下3通りの方法により, researchmap へ研究業績等の情報を追加することが可能です。 **I.教員データベースへ研究業績等の情報を入力する。【推奨】** 

- I-①入力方法や入力条件の確認
- I-②エラー確認方法【著書・論文】
- I-③エラーになっていると researchmap へのデータ提供時にデータ提供されない項目に ついて【著書・論文】
- I-④著書・論文項目で researchmap に振り分けられる項目について【著書・論文】
- I-⑤科研費研究者番号の入力について【重要】

※教員データベースログイン方法は以下, URL をご確認ください。

http://www.meiji.ac.jp/ken\_jimu/db/input.html

II.researchmap へ直接,研究業績等の情報を入力する。

Ⅲ.外部システムから researchmap へ研究業績等の情報を取り込む。

### I.教員データベースへ研究業績等の情報を入力する。【推奨】

データ提供により, researchmap 内のすべての業績データは提供データ(教員データベー ス内のデータ)に上書きされます。データ提供の概要について,以下 URL 「researchmap に ついて」をご一読ください。

データ提供を希望する際は,教員データベース内の設定を「情報提供可」に設定する必要 があります。設定方法については,以下 URL「3.本学からのデータ提供について

(1)researchmap への情報提供の可否」に情報提供可否の設定方法が記載されていますので、ご確認ください。

「researchmap について」 http://www.meiji.ac.jp/ken\_jimu/db/inquiry/researchmap.html

また,各編集項目について researchmap への公開区分を設定することができます。審査 に向けた設定に関する情報もあるため,具体的な操作画面説明については,別紙 1 【重要】 「researchmap へ情報提供する際の情報提供可否設定と各項目の公開区分設定について」を 必ずご確認ください。

I-①入力方法や入力条件の確認

教員データベース「メインメニュー:お知らせ(教員向け)」内の「◆操作マニュア ルについて」,「◆一括更新用フォーマットについて」を参考の上,入力方法や入力条件 (半角全角等)を確認してください。

※過去旧システムから現教員データベースシステムへ移行の際, 現システム移行後, エ ラーとなっている項目があります。<u>教員データベース上で researchmap ヘデータ提供</u> される項目(編集画面左にあるピンク色の■がついている項目)について, 再度ご確認 ください。なお, 著書・論文項目については入力量が多いため, 別途エラーの確認方法 等を掲載しますので, 以下 I-②~④をご確認ください。

I -②エラー確認方法【著書・論文】

別紙2「エラー確認方法フロー」をご参照ください。

I-③エラーになっていると researchmap へのデータ提供時にデータ提供されない項目 について【著書・論文】

別紙 3「エラーになっていると researchmap へのデータ提供時にデータ提供されない 項目一覧」をご参照ください。

上記一覧以外のエラーについてはデータ提供の対象となります。

I-④researchmap に振り分けられる項目について【著書・論文】

別紙 4「著書・論文項目で researchmap に振り分けられる項目一覧」をご参照ください。

I-⑤科研費研究者番号の入力について【重要】

<u>科研費研究者番号が researchmap に必ず入力されている必要があるため</u>,以下ご確 認ください。 ○確認方法

・教員データベースから researchmap ヘデータ提供する場合
別紙5「科研費研究者番号の登録方法」をご確認ください。
・researchmap から確認する方法
ログイン後,ご確認ください。(ログイン ID・パスワードが不明な場合は II ③をご確認 ください。)

#### II.researchmap へ直接,研究業績等の情報を入力する。

researchmap メインページ URL(右上からログイン) https://researchmap.jp/

researchmap へ入力する情報を最新版とする場合,データ提供により,教員データベース から researchmap へ情報が上書きされないよう,教員データベース上で情報提供可否画面 で「提供可」のチェックを外す,もしくは researchmap でデータ提供による更新不可の設定 をしてください。

「researchmap について」3.本学からのデータ提供について(1)と(5)参照 http://www.meiji.ac.jp/ken\_jimu/db/inquiry/researchmap.html

また, researchmap へ直接, 研究業績等の情報を入力する際には ID・パスワードが必要 になります。

①既に ID・パスワードを持っている →ログイン後,業績等の入力をしてください。

②ID・パスワードが不明だが, researchmap へ登録したメールアドレスが分かる場合 →右上ログインクリック→パスワード再発行→e-mail アドレス入力,送信

③ID・パスワードが不明で researchmap へ登録したメールアドレスも分からない場合 →以下 URL「問い合わせフォーム」を送信してください。

https://researchmap.jp/public/inquiry/

入力方法は,別紙 6「researchmap への ID・パスワード問い合わせ方法」をご参照くださ い。

ID・パスワードは問い合わせフォーム送信後,回答まで10日間ほどかかるため、早めに

ご対応ください。なお、教員データベースでデータ提供できなかった場合については、上記 ③のとおり対応いただき、直接 researchmap へのデータ更新が必要となりますので、ご注 意ください。

「科研費に関連するお知らせ」参照

https://researchmap.jp/bbpolax8q/

Ⅲ.外部システムから researchmap へ研究業績等の情報を取り込む。

researchmap マニュアル「STEP-2 編集してみましょう」P.19-24 参照 https://researchmap.jp/outline/rr\_manual/rr\_manual2.pdf

【複数の外部システムから業績等を取り込む場合】

researchmap 画面上で行う外部データベースからの取り込みや手入力では業績を追加・更 新したときに既に登録されている業績との類似チェックを行っています。詳細は以下 URL をご覧ください。

また,外部システムから情報を取り込む際の Q&A も記載しますので,併せてご確認ください。

researchmap:HP「業績の類似チェック」 https://researchmap.jp/public/about/update/dataseibi/

Q1.Scopus から論文データを取り込んだあと, Web of Science から論文データを取り込んだ場合, Scopus から取り込んだ業績は上書きされてしまうのか。

A1.同じタイトル,発行年月日の業績があれば Web of Science のデータが取り込まれず, Scopus のデータが残ります。同じ業績が無ければ Web of Science のデータは取り込まれ ます。

Q2.機関担当者によるデータ提供システムを利用したあとに、外部データベース (Scopus 等) から取り込んだ場合、データ提供システムで取り込んだデータは上書きされてしまうのか。

A2.上記 URL でご案内している条件に一致していれば外部データベースの情報は取り込 まれず,データ提供システムで取り込んだデータが残ります。ただし,データ提供システ ムで取り込んだデータに外部システムから取り込んだデータを補完することがあります。 例として論文ではデータ提供で タイトル 著者名 発行年 誌名巻号のみ登録された 時,外部システムから,ページや doi 情報等が補完されます。 Q3.外部データベース (Scopus 等) から取り込んだあとに,機関担当者によるデータ提供 システムを利用した場合,外部データベースから取り込んだデータは上書きされてしま うのか。

A3.教員データベースのデータ提供による業績更新では、上記 URL「業績の類似チェック」 でご案内している類似チェックを行いません。情報提供可の設定にしていた場合は、教員 データベースの情報が取り込んだ外部データベースの情報を上書きしてしまいますので、 ご注意ください。

■今後のデータ提供スケジュールについて【重要】

#### 11/20 (火) 23:59 教員データベースへの入力期日

11/21 (水) データ提供作業実施日 (予定)

- ※データ提供実施後,教員データベースメインメニュー「お知らせ(教員向け)」欄にデ ータ提供実施完了のお知らせを掲示します。
- 11/22(木) researchmap ヘデータ反映予定
   ※researchmap へのデータ反映はデータ提供作業日の翌日になります。
   教員データベース上にエラーが発生している場合,教員全体の情報を一括でデータ提供しているため,データ提供ができない状況になります。本通知の内容を十分ご確認ください。

また,原則1回のみのデータ提供の予定ですが,状況に応じて再度データ提供を実施する 可能性があります。その際は,教員データベースメインメニュー「お知らせ(教員向け)」 欄にデータ提供再実施のお知らせを掲示しますので,ご確認ください。

■データ提供後(11/21以降),新たに業績を追加する場合

データ提供実施後,教員データベースメインメニュー「お知らせ(教員向け)」欄にデー タ提供実施完了のお知らせを掲示します。

掲示確認後,新たに業績を追加する場合は,researchmapへ直接ご入力ください。入力方 法は「II.researchmapへ直接,研究業績等の情報を入力する。」をご確認ください。

■参考 URL

○平成 31 年度科学研究費助成事業公募についての文部科学省 web サイト
 <u>http://www.mext.go.jp/a\_menu/shinkou/hojyo/1408853.htm</u>
 上記 URL の中で、参考ページを以下に抜粋しますので、こちらも併せてご確認ください。

・資料2 平成31年度科学研究費助成事業 – 科研費 – 科研費審査システム改革,平成31年 度公募内容の変更点

「審査における researchmap の参照について①②」P.28, 29

http://www.mext.go.jp/component/a\_menu/science/detail/\_\_icsFiles/afieldfile/2018/09/1 4/1408853\_02.pdf#page=28

資料 3 researchmap について

「研究者番号の確認・追加方法」 http://www.mext.go.jp/component/a\_menu/science/detail/\_\_icsFiles/afieldfile/2018/09/0 7/1408853\_03.pdf#page=12 ※researchmap 上の設定の公開・非公開と教員データベースの公開区分の公開・非公開は異 なるものになります。教員データベースでの設定については別紙5をご確認ください。

「情報登録時注意事項」 http://www.mext.go.jp/component/a\_menu/science/detail/\_\_icsFiles/afieldfile/2018/09/0 7/1408853\_03.pdf#page=17

○researchmap に関すること ・操作方法マニュアル及び Q&A https://researchmap.jp/public/FAQ-1/

・researchmap からの科研費に関するお知らせ https://researchmap.jp/bbpolax8q/

■問い合わせ先

【教員データベース,データ提供に関するお問い合わせ先】 駿河台研究知財事務室教員データベース担当 電話:03-3296-4476【内線:(60)4476)】 メール: sennindb@mics.meiji.ac.jp

【researchmap の操作方法に関するお問い合わせ先】 researchmap の HP お問い合わせフォームからお問い合わせください。 https://researchmap.jp/public/inquiry/

# 別紙1

## 【重要】researchmap へ情報提供する際の情報提供可否設定と各項目の公開区分設定について

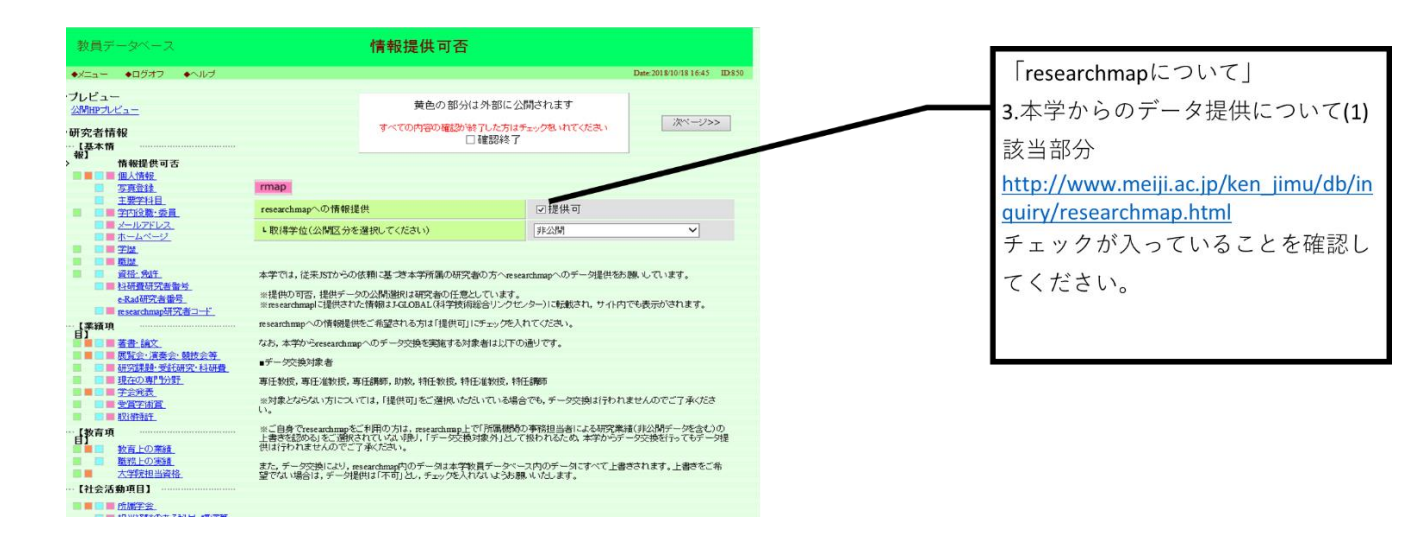

|                                                                           |                            |                                           |                                                        |                             | _ | 各項目の冒頭に入力時注意事項が掲載されていますので、          |
|---------------------------------------------------------------------------|----------------------------|-------------------------------------------|--------------------------------------------------------|-----------------------------|---|-------------------------------------|
|                                                                           |                            |                                           |                                                        |                             |   |                                     |
| 教員データベース                                                                  |                            | 著書·論文                                     |                                                        |                             |   | ご一読ください。                            |
| ●xCa+ ●02オ2 ●4ル7                                                          |                            |                                           |                                                        | Dese2018/15/22 (9/24 20:563 |   |                                     |
| ·ブレビュー<br><u>公園田グルビュー</u>                                                 |                            | 黄色の部                                      | 労は外部に公開されます                                            |                             |   |                                     |
| 研究者情報                                                                     | <(朝べージ                     | すべての内容の難望                                 | は第7した方はチェック熱いれてくたあい<br>日曜記録了                           | ホページ>>                      |   |                                     |
| (基本第<br>版)<br><u>体验经共可否</u>                                               |                            | _                                         |                                                        |                             |   |                                     |
| 37492<br>                                                                 | 本項目は公開必須の項<br>なお、ビンク色で示される | 目です。公開区分の設定にか<br>ている意味については狭窄的            | がわらず、本学公園HPにて公開されます<br>研写委覧定でHesterschartのの体験性的        | 。<br>新聞時町」としている場合に          |   | 茶書、浴卉店日については「司の注音市店司券の通             |
| 2000年1月<br>                                                               | 原以本学公開に同二組5<br>また、単色で同志わてい | え、researchmap ごも提供され。<br>ふ思想!!~= いてけ、公開けま | 5株舗であることも示しています。<br>含カーム ページトに開入れており margin            | Characo 125911 22/21 1918   |   | 者書・論又項日については上記の注息事項記載の通             |
| <u>ホームページ</u><br>手型                                                       | てあることを示しています               | State of the second                       |                                                        | H A30-01-7-11 to 64         |   | り   昔年笛町はresearchmanへデータ交換されたい      |
|                                                                           | U                          | letrosed to Talphone                      | ana ana gala da ana ana ang ang aga ang ang ang ang an | CONTRACT CONTRACT           |   | り, 與已固///aresearchinap リーク文侠C+trave |
| 4.7%(現文者曲号)<br>4.7%(現文者曲号)                                                | 文科省 JUAA S                 | HP map 200009                             | 日面沢してくたれ。 💙                                            |                             |   | 状態であることを示しています。ご注意ください。             |
| (業鉄項<br>日)                                                                |                            |                                           |                                                        | #18251                      |   |                                     |
| 第二日本語・論文<br>単一日本語・論文<br>目前の一日本語・語(日本)(日本)(日本)(日本)(日本)(日本)(日本)(日本)(日本)(日本) | No. KTA                    | <u>出版年月</u>                               |                                                        | <u>机单形线</u> 支克              |   |                                     |
| 単方の専門公里<br>単方の専門公里<br>学会発表                                                | 1 🛄 i                      | 論文 2009                                   |                                                        | 共著(筆頭 文更<br>者)              |   |                                     |
| REPAR.                                                                    |                            | ia                                        |                                                        | 共著(筆頭                       |   |                                     |
| (数金项<br>目)                                                                | <u> </u>                   | MX 2009                                   |                                                        | 者) 人                        |   | 冬頂日の冬業結について、公開区分が「公開可」に             |
| 単純土の実現 大学院現出交換                                                            | 3                          | 論文 2008                                   |                                                        | 共著(筆頭<br>者) 文更              |   |                                     |
| 【社会活動項目】                                                                  |                            | 10-11 10-12                               |                                                        |                             |   | なっているものが、審査員が閲覧できるデータとし             |
| (二級子文、<br>(主法)(第一のある)(日・諸法等、<br>の目の(市会等)                                  | . –                        | MX 2005                                   |                                                        | B)                          |   |                                     |
| 社会におけた活動<br>海外活動                                                          | 5                          | 論文 2007                                   |                                                        | 共著(筆頭 文東                    |   | <u>て公開されることとなります。</u>               |
| <ul> <li> <u>工具合理法</u> </li> <li> <u>プロフィール</u> </li> </ul>               |                            |                                           |                                                        | · (1)                       |   |                                     |
|                                                                           | 6                          | 論文 2007                                   |                                                        | 単著 文克                       |   | 以下(1)または(2)-1,2を必す確認してく             |
| の副・ダウンロード                                                                 | 7                          | 論文 2007                                   |                                                        | 共著(筆頭 文更                    |   |                                     |
| 组入资金—15<br>组入资金(回览金)                                                      |                            |                                           | 1                                                      | 西)<br>#1.32/38/55           |   | ださい。                                |
| 個人講書(粉変トの単計・算弦字語)<br>個人講書(第書・論文符・その法)                                     | 8                          | 論文 2612                                   |                                                        | 者以外) 大更                     |   |                                     |
| TRAFE A                                                                   |                            | 100611                                    |                                                        | 共著(筆頭                       |   |                                     |
|                                                                           |                            |                                           |                                                        |                             |   |                                     |

| ①個別で「公開可」へ設定する方法                                                                                                    |                                                                                                    |                         |  |  |  |  |  |
|----------------------------------------------------------------------------------------------------|----------------------------------------------------------------------------------------------------|-------------------------|--|--|--|--|--|
| 教員データベース         芝書・論文 - 更新           ● メニュー ◆ログオフ ◆ヘルブ         2.公開可へ変更後,必ず<br>「登録」を押してください。         Date:2018/10/29 17:53         ID:581                〇読録              『             『 |                                                                                                    |                         |  |  |  |  |  |
| * 印は入力必須項目です。                                                                                                    |                                                                                                    |                         |  |  |  |  |  |
| 公開区分                                                                                                    | 公開区分         ●公開可 (researchmap提供可(研究者間公開)) (researchmap提供可(非公開))         ●非公開                ・日本語 ●英語             ・中国語 ○フランス語 ○スペイン語 ○ロシア語 ○ドイツ語             ・その他             「英語」以外を選択た場合は、必要におして交部を入力してください。 |                         |  |  |  |  |  |
| 言語種別                                                                                                    |                                                                                                    |                         |  |  |  |  |  |
| 一         一         1.科研費審査において,業績情報に           ・形態種別         ・         ・         1.科研費審査において,業績情報に                                                                                        |                                                                                                    |                         |  |  |  |  |  |
| 1.15期種別の説明                                                                                                    | ▼北線通知の説明                                                                                                    |                         |  |  |  |  |  |
| 査読                                                                                                    | □査読有<br>査読付きの論文の場合は、チェックを入れて下さい。                                                                                                    | 者書・論又項目以外についても同様です。<br> |  |  |  |  |  |
| 招待                                                                                                    | □招待有<br>招待を受けての論文の場合は、チェックを入れて下さい。                                                                                                    |                         |  |  |  |  |  |

# ②-1 一括で「公開可」に設定する方法

|                                                                                                    | ※Amazon URLをご入力される場合は,「http://www.amazon.co.jp」「/dp/10桁コード/」以外 落柳味した形式にてご入力くださ<br>い。 |     |      |                   |             |  |             |    |  |
|----------------------------------------------------------------------------------------------------|--------------------------------------------------------------------------------------|-----|------|-------------------|-------------|--|-------------|----|--|
| 文科省         JUAA         業績HP         rmap         公開室分を近れしてくたさい         酸注編集         助注編集           公開可         researchmap提供可(研究者間公開)         新規登録 |                                                                                      |     |      |                   |             |  |             | 筆  |  |
|                                                                                                    | No.                                                                                  | 表示順 | 形態種別 | researchma<br>非公開 | ap提供可 (非公開) |  | 執筆形態        | 変更 |  |
|                                                                                                    | 1                                                                                    |     | 論文   | 2009              |             |  | 共著(筆頭<br>者) | 変更 |  |
|                                                                                                    | 2                                                                                    |     | 論文   | 2009              |             |  | 共著(筆頭<br>者) | 変更 |  |
|                                                                                                    | 3                                                                                    |     | 論文   | 2008              |             |  | 共著(筆頭<br>者) | 変更 |  |
|                                                                                                    | 4                                                                                    |     | 論文   | 2008              |             |  | 共著(筆頭       | 変更 |  |

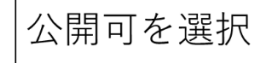

# ②-2 一括で「公開可」に設定する方法

| 文科省 | JUAA | 業績HP rmap | 公開可  | <b>&gt;</b> 30; | 主編集 脚注編      | 集             |                  |          |   |       |
|-----|------|-----------|------|-----------------|--------------|---------------|------------------|----------|---|-------|
| No. | 表示順  | 形態種別      | 出版年月 | 標題              | Web ページからのメ  | 新規登録<br>[ッセージ |                  |          | × |       |
| 1   |      | 論文        | 2009 |                 | <b>?</b> 表示さ | れている業績を-      | ー括で "公開可" に設定します | 。宜しいですか? |   | OKを選択 |
| 2   |      | 論文        | 2009 |                 |              |               | ОК               | キャンセル    |   |       |
| 3   |      | 論文        | 2008 |                 | 共著(筆頭<br>者)  | 変更            |                  |          |   |       |
| 4   |      | 論文        | 2008 |                 | 共著(筆頭<br>者)  | 変更            |                  |          |   |       |
| 5   |      | 論文        | 2007 |                 | 共著(筆頭<br>者)  | 変更            |                  |          |   |       |

## 別紙2 エラー確認方法フロー【著書・論文】

①編集ページをクリック

| 教員データベース                                                                                                    | メインメニュー                                                                                                    |
|----------------------------------------------------------------------------------------------------|----------------------------------------------------------------------------------------------------|
| ◆メニュー ◆ログオフ ◆ヘルブ ◆English                                                                                                    | Date:2018/09/20 18:19 ID:810                                                                                                    |
| 教育研究業績の編集<br><ul> <li>教育研究業績の編集ページへ</li> </ul> <li>印刷・ダウンロード <ul> <li>個人調書一括</li> <li>個人調書(履歴書)</li> </ul> </li> <li>個人調書(教育上の業績・職務実績)</li> <li>●個人調書(著書・論文等・その他)</li> <li>●研究者調査票</li> | <ul> <li>あ知らせ(教員向け)</li> <li>操作マニュアルについて<br/>操作マニュアルは随時更新しております。ごちらからご覧ください。</li> <li>一括更新用フォーマットについて<br/>データダウンロードを行い、一括更新される際の一括更新用フォーマットをアップしました。ごちらからご覧ください。</li> <li>数員データベースでの個人情報の取り扱いについては、<br/>こちをご覧ください。</li> <li>数員データベースでの個人情報の取り扱いについては、<br/>こちをご覧ください。</li> <li>受算体案中のシステム停止について</li></ul> |

②著書・論文を選択

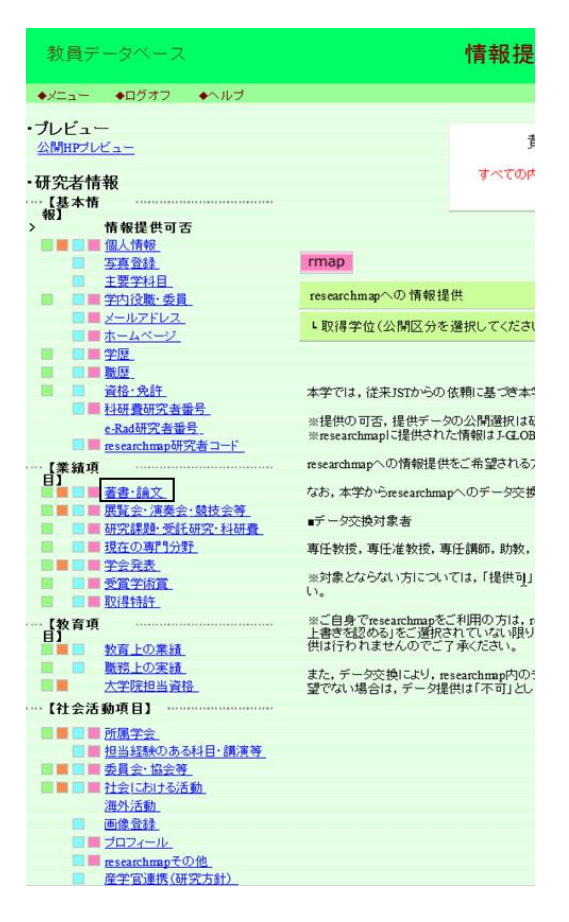

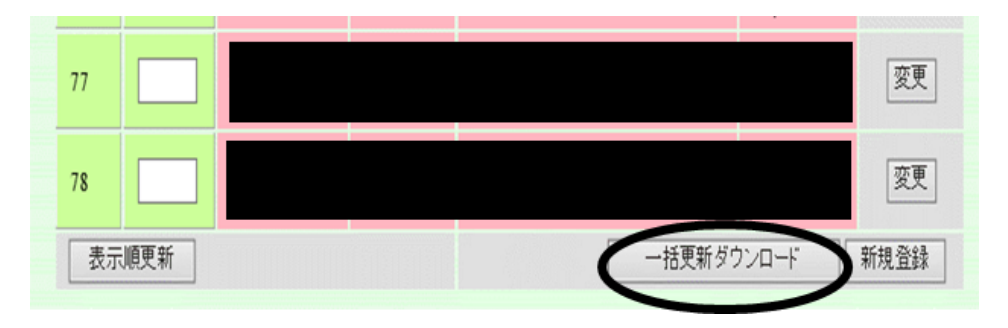

③著書・論文項目内、最下部「一括更新ダウンロード」をクリック

④ダウンロードデータを一時保存し、参照ボタンからファイルを貼り付け選択

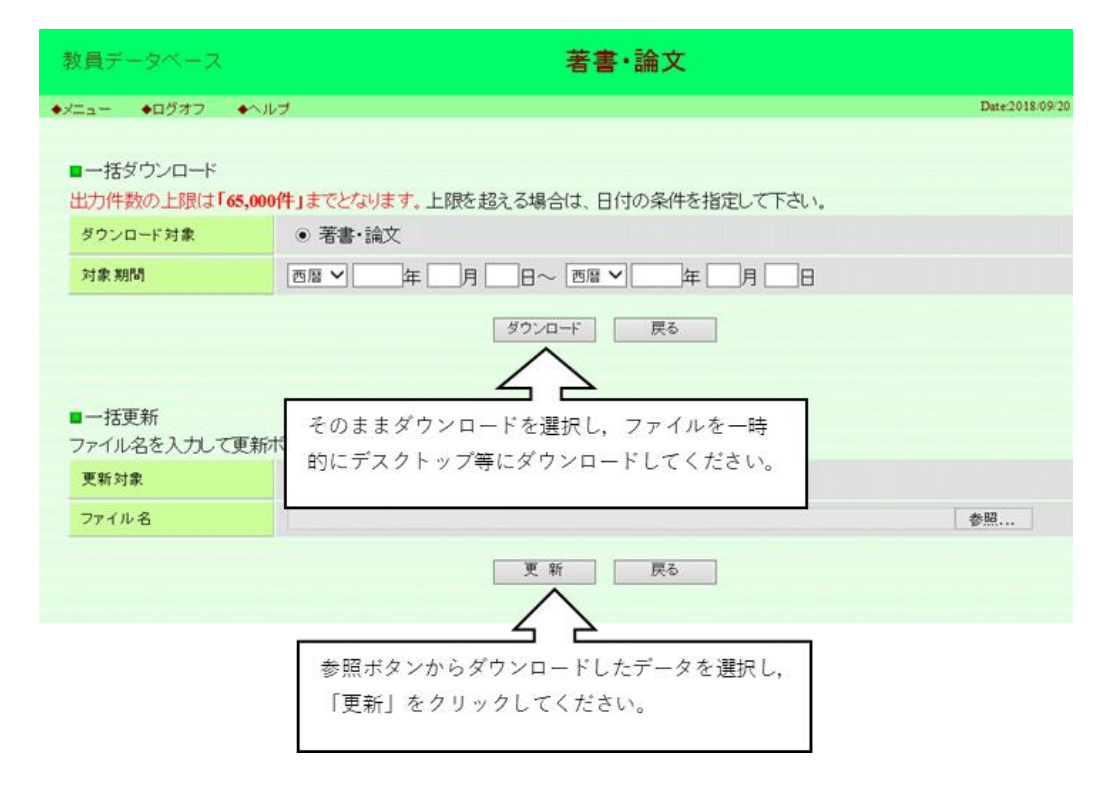

### ⑤エラー内容の限定と修正

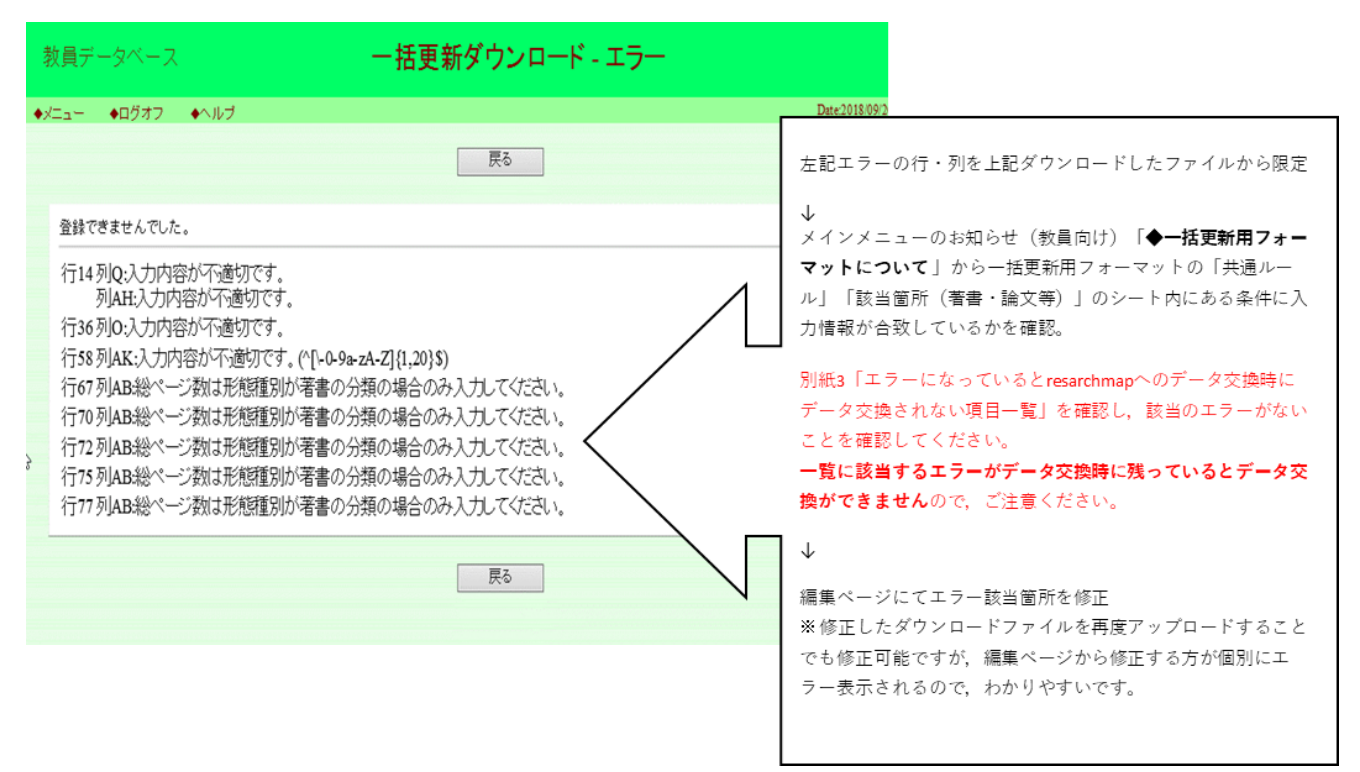

# 別紙3 エラーになっていると researchmap へのデータ提供時にデータ提供されない項目一覧【著 書・論文】

| No.   | 列    | 研究業績プロ項目名       | チェック内容1               | チェック内容2              | エラー時のメッセージ                                      |  |
|-------|------|-----------------|-----------------------|----------------------|-------------------------------------------------|--|
|       | G    | 公開区分            | 以下の何れかの文字であること        |                      | 芝圭・絵文歴の小問区分の値が不正です                              |  |
| 1     | u    |                 | 空欄、1、2、3              |                      | 有言、神人正マム州にガッドルです。                               |  |
| 2     | 2 AG | 発行・発表の年月        | yyyymmdd形式の日付文字列であること | -                    | 著書・論文歴の日付の値が不正です。                               |  |
|       | 3 AK | ISBN            | 20文字以下であること           | 半角英数記号文字であること        | 著書・論文歴のISBNの値が不正です。                             |  |
| L     | A0   | JGlobalID       | 64文字以下であること           | 半角英数記号文字であること        | 著書・論文歴のJGloballDの値が不正です。                        |  |
| Ę     | δAΡ  | arXiv ID        | 255文字以下であること          | 半角英数記号文字であること        | 著書・論文歴のarXiv IDの値が不正です。                         |  |
| 6     | AR   | DBLP ID         | 255文字以下であること          | 半角英数記号文字であること        | 著書・論文歴のORCIDのPut Codeの値が不正です。                   |  |
| 1     | 7 AS | OpenDepo ID     | 11文字以下であること           | 半角数字であること            | 著書・論文歴のOpenDepoのWekolDの値が不正です。                  |  |
| 8     | 8 AT | ASIN            | 255文字以下であること          | 半角英数記号文字であること        | 著書・論文歴のASINの値が不正です。                             |  |
| Ç     | ) AU | PermalinkURL    | 510文字以下であること          | URL形式であること           | 著書・論文歴のPermalinkの値が不正です。                        |  |
| 10    | NV.  | Amazoni IPI     | IIRI 形式でなること          | ドメインに"www.amazon"の文字 | 茎聿・絵文歴のAmozonUPIの値が広正です                         |  |
| 10    |      | Anazonone       | UNC//JA CODD C C      | が含まれていること            |                                                 |  |
| 11    | AW   | Amazon画像URL     | 510文字以下であること          | URL形式であること           | 著書・論文歴のAmazon画像URLの値が不正です。                      |  |
|       |      |                 |                       |                      | researchmapの出力先が、「Misc」「論文」「書籍等出版物」の場合は以下のメッセージ |  |
| 12 A) |      |                 |                       |                      | 著書・論文歴のresearchmap用URLの値が不正です。                  |  |
|       | 2 AX | researchmap用URL | map用URL 510文字以下であること  | URL形式であること           |                                                 |  |
|       |      |                 |                       |                      | researchmapの出力先が、「Works」の場合は以下のメッセージ            |  |
|       |      |                 |                       |                      | その他に出力する著書・論文歴のresearchmap用URLの値が不正です。          |  |

# 別紙4 著書・論文項目で researchmap に振り分けられる項目一覧【著書・論文】

|     | 形熊種別    |                          | researchmap区分 |                     |  |
|-----|---------|--------------------------|---------------|---------------------|--|
| コード | (文科省区分) | 形態種別                     | (大区分)         | researchmap区分       |  |
| 110 | 著書      | 著書                       | 書籍等出版物等       | 単行本(学術書)            |  |
| 120 | 著書      | 翻訳                       | 書籍等出版物等       | その他の書籍出版物           |  |
| 130 | 著書      | 国際会議議事録                  | 書籍等出版物等       | その他の書籍出版物           |  |
| 190 | 著書      | その他                      | その他           | その他                 |  |
| 210 | 論文      | 学術雑誌                     | 論文            | 研究論文(学術雑誌)          |  |
| 215 | 論文      | 書籍掲載論文                   | 書籍等出版物等       | その他の書籍出版物           |  |
| 220 | 論文      | 大学・研究所紀要                 | Misc          | 研究論文                |  |
| 230 | 論文      | 国際会議議事録                  | 論文            | 研究論文(国際会議プロシーディングス) |  |
| 240 | 論文      | 政府・官公庁等刊行物(白書,研究報告書等を含む) | Misc          | 研究論文                |  |
| 250 | 論文      | 判例研究・判例解説                | Misc          | 研究論文                |  |
| 260 | 論文      | 書評                       | Misc          | 研究論文                |  |
| 270 | 論文      | 翻訳                       | Misc          | 研究論文                |  |
| 280 | 論文      | 新聞記事                     | Misc          | 研究論文                |  |
| 290 | 論文      | エッセイ                     | Misc          | 研究論文                |  |
| 390 | 論文      | その他                      | Misc          | 研究論文                |  |
| 410 | その他     | 市場調査                     | その他           | その他                 |  |
| 420 | その他     | インタビュー                   | その他           | その他                 |  |
| 430 | その他     | その他(フィールドワーク)            | その他           | その他                 |  |
| 900 | その他     | その他                      | その他           | その他                 |  |

# 別紙5 科研費研究者番号の登録方法

| 教員データベース                                                                                                 |            | 科研費研究者番号                                                           |                      |                              |
|----------------------------------------------------------------------------------------------------|------------|--------------------------------------------------------------------|----------------------|------------------------------|
| ◆メニュー ◆ログオフ ◆ヘルブ                                                                                         | 教員:        | コード: 氏名:                                                           |                      | Date:2018/11/05 21:15 ID:856 |
| <ul> <li>教員検索ページへ戻る</li> <li>・ブレビュー</li> <li>公開HPプレビュー</li> </ul>                                        | <<前ページ     | 黄色の部分は外部に公開され。<br>すべての内容の確認が終了した方はチェックを<br>J 確認終了 (2018/10/27-13:2 | ます<br>いれてください<br>21) | 次ページ>>                       |
| • 研究者情報<br>- 【基本情<br>報】<br>- 情報提供可否<br>- 個人情報                                                            | 業績HP map 頭 | 主編集 脚注編集                                                           |                      | 変更                           |
| 学行異動度       写真登録       主要学科目       学巧役環・委員       メールアドレス       ホームページ       学歴       職歴                  | 科研費研究者番号   |                                                                    | 変更ボタンを               | クリック。                        |
| 資格:免許       料研費研究者番号       e-Rad研究者番号       researchmap研究者コード       (業績項       目       著書:論文             |            |                                                                    |                      |                              |
| 展覧会:演奏会:競技会等           調節:調道:           研究課題:受託研究:科研費           現在の専門分野           現在の専門分野           学会発表 |            |                                                                    |                      |                              |

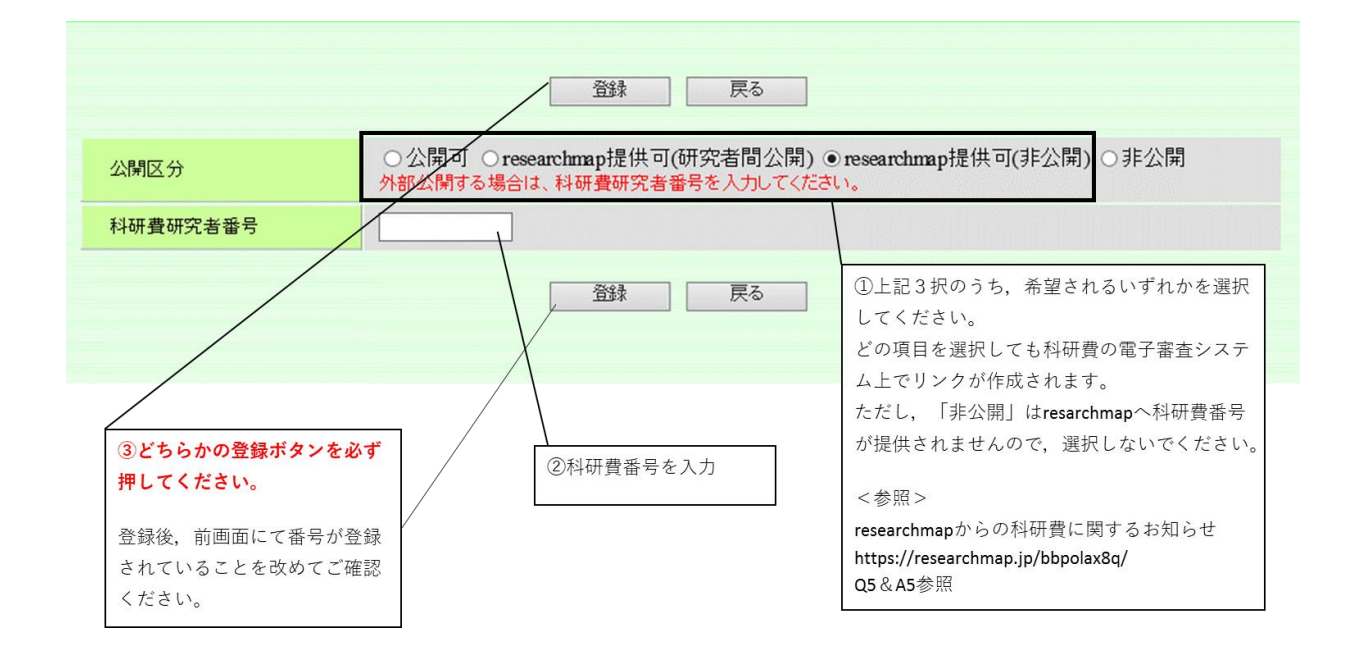

別紙6 researchmap への ID・パスワード問い合わせ方法

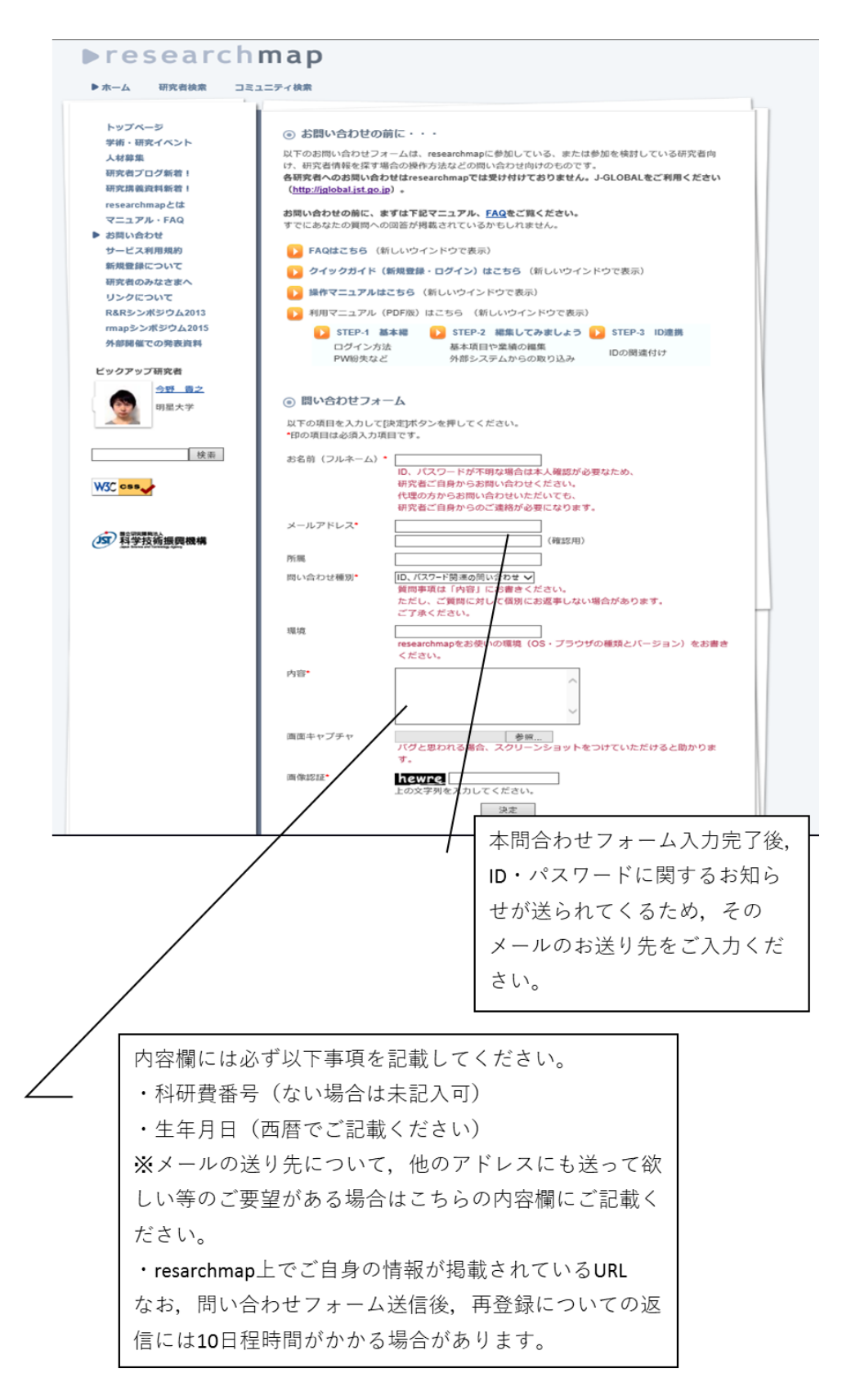